## **TOCMC Online Giving Guide (For Existing Users/Current Donors)**

1. Access Giving link at http://www.timeofcelebration.org/giving/ or https://giving.servantkeeper.com/tocmc.

| Time of Celebration Ministries Church         |                        |  | Sign Up |
|-----------------------------------------------|------------------------|--|---------|
| Time of Celebration<br>Church                 | Ministries             |  |         |
| Give Now                                      |                        |  |         |
| "Birthing Nations Into The Kingdom o<br>Time" | of God - One Life at a |  |         |
| Tithes-OL                                     | \$0.00                 |  |         |
| TOC Christian Academy                         | \$0.00                 |  |         |
| Offering-OL                                   | \$0.00                 |  |         |
| Building Fund-OL                              | \$0.00                 |  |         |
| Children's Church - OL                        | \$0.00                 |  |         |
| Missions-OL                                   | \$0.00                 |  |         |
| Men's Ministry-OL                             | \$0.00                 |  |         |
| Singles Ministry-OL                           | \$0.00                 |  |         |
| Solar-OL                                      | \$0.00                 |  |         |

- 2. Click on Sign Up at the top right of the screen.
- 3. Enter the email address associated with your current giving account. (**Do not create a new email account.**) **Once again, please use your current giving email account**—this is the email address where you receive a giving receipt when you give.)

If you were previously giving through the Faithlife/EasyTithe website, you will need to reset your password in your new Servant Keeper account setup.

| Time of Celebrati | on Ministries Church                                                                     |
|-------------------|------------------------------------------------------------------------------------------|
|                   | Enter your email                                                                         |
|                   | Please enter the email address associated with your giving account to find your profile. |
|                   | If you were previously a Faithlife Giving user, you will need to reset your password.    |
|                   | Email                                                                                    |
|                   | Email is required.                                                                       |
|                   | SEARCH                                                                                   |

4. Click Search button.

Time of Celebration Ministries Church

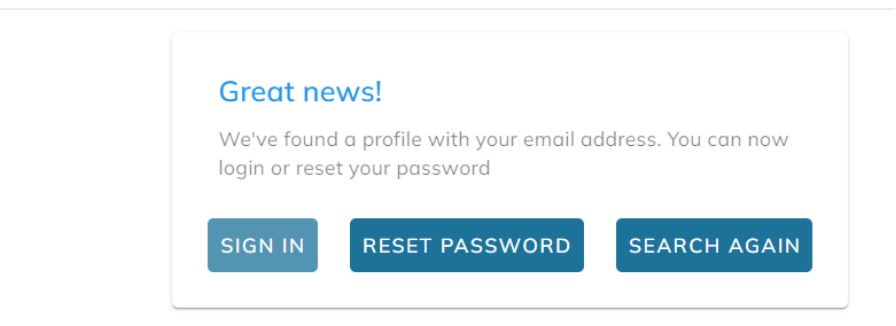

5. Click on **RESET PASSWORD** and click Send Email.

| ς. |
|----|
|    |
|    |
|    |
|    |

6. You should see this message on your screen.

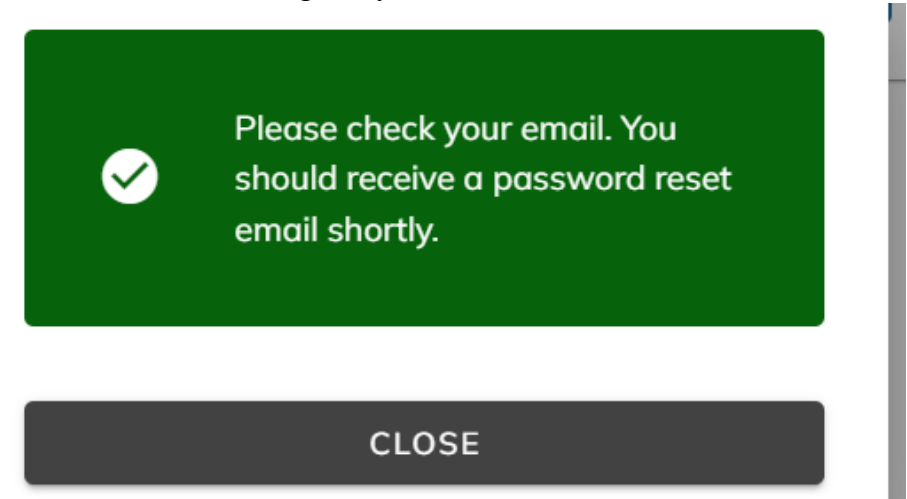

7. Click **Close** and go to your email.

8. You should see an email in your inbox as shown below. (Remember to check your SPAM folder if you do not see this email in your inbox.)

Subject: Password Reset Reply-To: <u>no-reply@servantkeeper.com</u>

Hi,

If you didn't request a password reset url, you can ignore this email and login with your existing password.

This reset password URL is only valid for the next 24 hours.

## Reset your password

Thanks, The Servant Keeper team Servant Keeper, LLC.

Please note: Your password must be at least 8 characters, contain 1 uppercase and 1 symbol.

9. Click **Reset Password** link in the email.

| Reset Password<br>Hello <b>(</b><br>password. | please enter your new |
|-----------------------------------------------|-----------------------|
| Password                                      | Q                     |
| Retype Password                               | Ś                     |
| RESET I                                       | PASSWORD              |

You should receive a Password reset successfully message. Now you can log in with the email and password you selected. Congratulations!

- 10. After logging in, **please add your payment method** before you enter the amount you want to give.
- Time of Celebration Ministries Church

| <b>f</b>   | Gifts           |       |           |
|------------|-----------------|-------|-----------|
| $\Diamond$ | Scheduled       | L. L. | Account   |
|            | Payment Methods | ime   | Tithes-OL |

■ Time of Celebration Ministries Church

Payment Methods

11. Select your **Payment method**, by '**Credit Card**' or '**Bank Account**' [Checking or Savings Account]' and complete the requested information. Make sure to click **Save**.

💕 Give Now

+ Add Payment Method

| Bank Account |
|--------------|
|              |
|              |
|              |
|              |
|              |
|              |
|              |
|              |
|              |
| SAVE         |
|              |

12. Once you add your payment method Click on 'Give Now' and enter the amount you desire to give.

## TOCMC Online Giving Guide (For New Users or Account not found)

13. Access Giving link at http://www.timeofcelebration.org/giving/ or https://giving.servantkeeper.com/tocmc.

| Time of Celebration Ministries Church         |                        |  | Sign Up |
|-----------------------------------------------|------------------------|--|---------|
| Time of Celebration<br>Church                 | Ministries             |  |         |
| Give Now                                      |                        |  |         |
| "Birthing Nations Into The Kingdom o<br>Time" | of God - One Life at a |  |         |
| Tithes-OL                                     | \$0.00                 |  |         |
| TOC Christian Academy                         | \$0.00                 |  |         |
| Offering-OL                                   | \$0.00                 |  |         |
| Building Fund-OL                              | \$0.00                 |  |         |
| Children's Church - OL                        | \$0.00                 |  |         |
| Missions-OL                                   | \$0.00                 |  |         |
| Men's Ministry-OL                             | \$0.00                 |  |         |
| Singles Ministry-OL                           | \$0.00                 |  |         |
| Solar-OL                                      | \$0.00                 |  |         |

14. If you are new to Servant Keeper or have never given online to Time of Celebration Ministries Church, when you click **Sign Up** and enter your email address, you will receive the following screen below that says, '**Profile not found**'.

| e of Celebration Ministries Church                        | Sign In        |
|-----------------------------------------------------------|----------------|
|                                                           |                |
| Profile not found                                         |                |
| We didn't find an existing account for you. Let' account! | s set up a new |
|                                                           |                |

15. Click **Next** to create a New Profile (only if you are new to giving online to Time of Celebration Ministries Church).

16. Complete the requested information to create a new profile.

Time of Celebration Ministries Church

| Address       |       |   |     |   |
|---------------|-------|---|-----|---|
| City          | State | • | Zip |   |
| Mobile #      |       |   |     |   |
| Password      |       |   |     | č |
| Retype Passwo | rd    |   |     | č |

17. Click on Give Now in the upper right corner to submit your contribution.18. Click on 'Add Payment Method'

Time of Celebration Ministries Church

| aift Details |        | Payment Details<br>Choose saved payment | type                    |
|--------------|--------|-----------------------------------------|-------------------------|
|              |        | + Add Payment Method                    |                         |
| Tithes-OL    | \$5.00 | Setup scheduled gif                     | t                       |
| Total        | \$5.00 | Cover the processin                     | g fees                  |
|              |        | < Back                                  | Give now \$5.00         |
|              |        | Secure online giving pov                | wered by SERVANTKEEPER® |

19. Select your **Payment method**, by '**Credit Card**' or '**Bank Account**' [Checking or Savings Account]' and complete the requested information. Make sure to click **Save**.

| Credit Card | Bank Account |
|-------------|--------------|
| Card number | ••••         |
| Exp date    |              |
| CVV         |              |
| Zip code    |              |
| Cancel      | SAVE         |

20. Once you add your payment method Click on 'Give Now'.

| Gift Details     | Payment Details<br>Choose saved payment type   |
|------------------|------------------------------------------------|
| -                | ● VISA                                         |
| Tithes-OL \$5.00 | Add Payment Method Setup scheduled gift        |
| Total \$5.00     | Cover the processing fees                      |
|                  | K Back Give now \$5.00                         |
|                  | Secure online giving powered by SERVANTKEEPER® |

21. If you currently have Recurring Giving set up, you will need to set it up again by checking the '**Setup scheduled gift**' box. Complete the requested information.

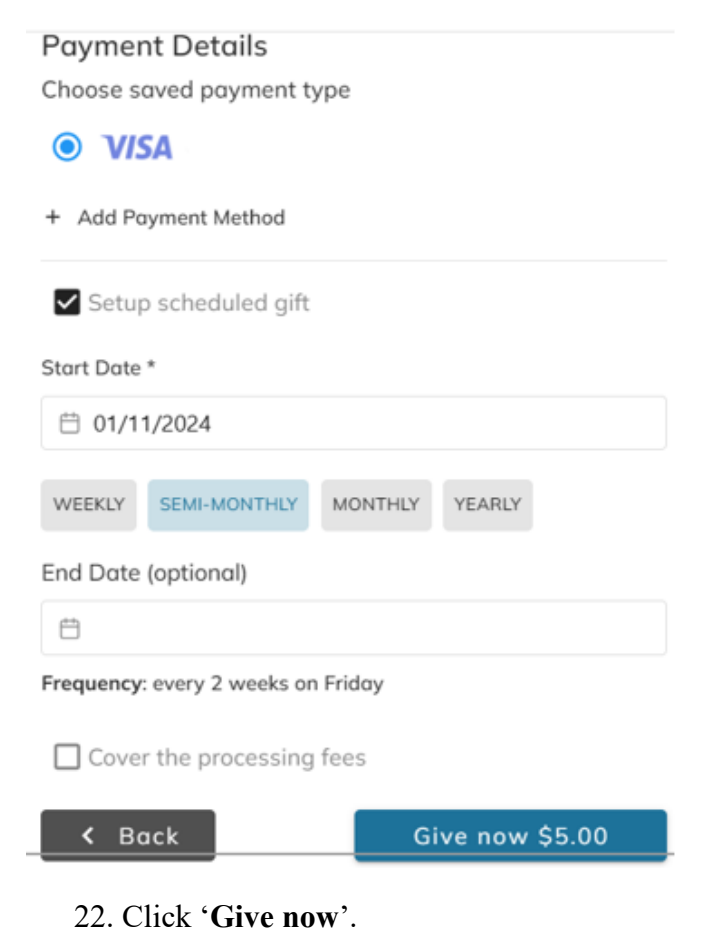